<u>Click Here</u> (<u>https://tennislink.usta.com/Leagues/TLRegistration/OnlineTeamReg1.aspx</u>) to go to tennislink.

## 1. Create a Team Number

- a. Select USTA/INTERMOUNTAIN, COLORADO, USTA FLEX LEAGUE—SPRING
- b. Select the Flight in which you want to play
- c. Input your name in the <u>Team Name</u> box.
- d. Select the facility you plan to play your home matches out of.
- e. If your facility is not listed, click on the "Other Facility" button
  - i. After clicking on the Other Facility button, a new window will pop up. Just use the first few letters of the facility name and select Colorado to find the correct facility. If there are multiple selections that are the same, just pick one of them. If you do not see your location in the list, <u>contact us</u> to have it added.
- f. After selecting the facility, click the "<u>Create Team</u>" button and you will be redirected to the registration page.

## 2. Register for the team you just created

- a. Input your USTA Number, click "Continue"
- b. If you do not have a USTA Account, click on the link that says "Signup as a Non-Member". Create a free USTA Account to continue your registration.

## Screen shots are provided below.

If you have any questions, please contact us.

#### 3. If you are registering for doubles

a. The first doubles partner to register needs to follow steps 1 and 2 above. Make note of the team number (starts with 2572) and give it to your doubles partner. The second partner to register does not need to follow step 1 above. Simple click the button to "Register for a Team" from this page of TennisLink - <a href="http://tennislink.usta.com/Leagues/Common/Home.aspx">http://tennislink.usta.com/Leagues/Common/Home.aspx</a>

## Create a Team Number On-Line

This option allows a Team Captain to create a Team Number On-Line. If you already have a Team Number, you should use the Register for a Team option.

| Section       | USTA/INTERMOUNTAIN ~                         |
|---------------|----------------------------------------------|
| District/Area | COLORADO                                     |
| League        | USTA FLEX LEAGUE SPRING DOES NOT AFFECT NTRP |
| Flight        | Men's 4.5 Singles                            |
| Team Name     | Jason Rogers                                 |
| Home Courts   | Select a Facility 🗡 Other Facility           |
| Create Team   | Cancel                                       |

| Search Criteria     |                       |             |                |          |        |
|---------------------|-----------------------|-------------|----------------|----------|--------|
| Facility Name:      | pine                  |             | Facility USTA: |          | ]      |
| Zip Code:           |                       |             | State:         | Colorado | $\sim$ |
| Special Search:     | ~                     |             |                |          |        |
|                     | Search Re             | eset Cancel |                |          |        |
| Matching Facilities | - 11 Matching Records |             |                |          |        |

| USTA       | Name 🔺                      | Address                                       |
|------------|-----------------------------|-----------------------------------------------|
| 919706581  | Angel Pines Country Club    | 5706 Arapahoe Ave, Boulder, CO 80303          |
| 922229254  | Castle Pines Village        | 478 Happy Canyon Rd, Agate, CO 80101          |
| 2005103974 | Castle Pines Village Tennis | 3215 Country Club Pkwy, Castle Rock, CO 80108 |
| 922329443  | Pine Hurst Country Club     | 6255 Wouince Y Ave, Denver, CO 80235          |
| 2010361179 | Pine Ridge Elementary       | 6525 S. Wheatlands Pkwy, Aurora, CO 80016     |
| 919359140  | Pinehurst Country Club      | 6255 W Quincy Ave, Denver, CO 80235           |
| 919359141  | Pinery Country Club         | 6900 N Pinery Pkwy, Parker, CO 80134          |
| 919363192  | Piney Creek                 | 8375 Willow St Ste 208, Littleton, CO 80124   |
| 922229251  | Piney Creek                 | 10200 E Girard Ave, Denver, CO 80231-5500     |
| 919372506  | Piney Creek                 | 5800 S Joplin Way, Centennial, CO 80015       |
| 921810802  | Woodmoor Pines Country Club | 18945 Pebble Beach Way, Monument, CO 80132    |
|            |                             |                                               |

| * USTA Account:      |            | Forgot USTA Account   Not a USTA Member, join   Signup as a Non-Member |
|----------------------|------------|------------------------------------------------------------------------|
| * Team #:            | 2572234236 | Don't have a Team #?                                                   |
| * Phone Number:      |            | ]                                                                      |
| * Email Address:     |            | ]                                                                      |
| Are you the captain? |            |                                                                        |

Add 1 more registration(s) + Add

CONTINUE

NOTE: A non-refundable processing fee per player per registration will be added to local league fee for users of the TennisLink Web Registration System. You will receive immediate verification of your registration and a player identification number. Then you are ready to experience the fun of league play!

# Create a USTA Account

Create a USTA Account today to start playing!

| Some programs require that you have a USTA Membership.<br>If you are not yet a Member, click here to join now! You will also enjoy a 10% discount off USTA and US Open merchandise, as well as<br>discounts on dining, travel, retail, and entertainment at well-known hotels, car rental agencies, sporting good stores, and more.<br>If you prefer not to join at the moment, fill in the form below to register for a USTA Account. |            |  |  |  |
|----------------------------------------------------------------------------------------------------|------------|--|--|--|
| * Indicates required field                                                                                                    |            |  |  |  |
| First Name:*                                                                                                    | Roger      |  |  |  |
| Last Name:*                                                                                                    | Federer    |  |  |  |
| Gender:*                                                                                                    | M          |  |  |  |
| Birthdate:*                                                                                                    | 02/01/1980 |  |  |  |
| Zip Code:*                                                                                                    | 80209      |  |  |  |

NEXT START OVER